## ADDON TEST – QUICK REFERENCE GUIDE

- 1. Look up original test order to retrieve the original collection date/time.
- 2. Create a new test order for patient and enter original collection date/time on the **Order Info/New Lab Order** Screen.

| Patients Orders Results User Ma                                                                                      | ter Files System Help                                                                                                    | previous log ou                                                                                                    |
|----------------------------------------------------------------------------------------------------|----------------------------------------------------------------------------------------------------|----------------------------------------------------------------------------------------------------|
| New Lab Order                                                                                                    | Patient         TEST, PATIENT         DOB-Age         02/02/1920 -           Prim. Phys         TEST, DOCTOR         SSN         111-11-1111           Ord. Phys         TEST, DOCTOR         Order #         AEL80001227 | 31 Y ID 11111<br>Gender Female<br>3 Acon #                                                                                                    |
| Order Info Tests ICD-9s Du                                                                                           | stions                                                                                                    |                                                                                                    |
| Lab Order Information                                                                                                | Required to Sav                                                                                                    | e 📃 Required to Order 📃                                                                                                    |
| Order # AEL800012273 Ord Phy TEST,DOCTOR 3 Account # 80001 3 Billing Type Insurance 3 Ins Network 3                  | Date     Time       Collected     04/23/2011     16:11       User     SMITH.DEE     Floor =       Stat Order     Fasting     Chart.#       Clinical In     Clinical In                                                    | en Collectors Initials<br>Room #<br>1000006 ¥<br><u>fo</u>                                                                                                    |
| Insurance                                                                                                    | Edit                                                                                                    | <u>S</u>                                                                                                    |
| Primary BLUE CROSS - ALL PL<br>Ins Type<br>Subscriber TEST,Lewis<br>Policy = ZEB123659874<br>Resp Party TEST,PATIENT | Secondary MEDICAID - MISSISSIPPI<br>Ins Type Medicaid<br>Subscriber TEST.PATIENT<br>Policy # 13233525987<br>Resp Party TEST.PATIENT                                                                                       | A                                                                                                    |
|                                                                                                    |                                                                                                    | Longer and Longer and Longer |

Order requested test along with the "ADDON" test code.
 \*\*Only order the "ADDON" test code once regardless of number of tests\*\*\*\*\*

|                           | Patient                 | TEST, PATIENT                | DOB-Age 02/02/1             | 1920 - 91 Y       | ID 11111               | log ou |
|---------------------------|-------------------------|------------------------------|-----------------------------|-------------------|------------------------|--------|
| New Lab Order             | Prim. Phys<br>Ord. Phys | TEST, DOCTOR<br>TEST, DOCTOR | SSN 111-11<br>Order # AEL80 | I-1111<br>0012273 | Gender Female<br>Accn# |        |
| Order Info Tests ICD-25 0 | uestione                |                              |                             |                   |                        |        |
| Ordered Tests             |                         |                              |                             |                   |                        |        |
| Tests ADDON               |                         |                              | ¥ filter by:                | ⊙ Cod <u>e</u> ◯  | Name 🔘 Mnei            | monic  |
| Short List                |                         |                              | 2hysician 🚫 Sp              | ecialt <u>v</u>   |                        | ~      |
| 17-KETOGENIC STEROID      | CTIVATED PTT            |                              | A                           | ANTI-C            | CENTROMERE AN          | тів 🗠  |
| BLOOD ALCOHOL             | R27.29                  | CARBO>                       | WHEMOGLOBIN C               | 📃 COMPL           | EMENT, TOTAL F         | IEM    |
| COMPLETE BLOOD COUNT      | COMPLETE BLOOD COL      | JNT 📃 COMPRE                 | HENSIVE METAB               | о 🔲 СИСТИ         | RE, BLOOD              |        |
| CULTURE IDENTIFICATIO     | CUSTOM PANEL 45         | GCCTA                        | SELF PAY PATIEN             | T 🗌 HEAVY         | METALS, BLOOD          | >      |
| HEMOGLOBIN A1C            | ILA-B27                 | LIPID PF                     | ROFILE                      |                   | RINT PANEL 1           | ×      |
| Ordered Test              |                         |                              | Code                        |                   |                        |        |
| HEMOGLOBIN A1C            |                         |                              | HA1                         | Comme             | ents Delet             |        |
| ADD ON TEST(S) REQUEST    |                         |                              | ADDON                       | Comme             | ents Delet             |        |
|                           |                         |                              |                             |                   |                        |        |
|                           |                         |                              |                             |                   |                        |        |
|                           |                         |                              |                             |                   |                        |        |

- 4. Click "Continue" button and proceed accordingly (enter valid diagnosis codes, AOEs etc.)
- 5. Click "Send Order to Lab" button to transmit the order to lab immediately.
  - \*\*\*\*\***IMPORTANT**: Must transmit order immediately to have request sent electronically to the lab. No need to call in to customer service or drawsite for addon request\*\*\*\*\*\*
- 6. Please keep the ADDON order requisition for your records until results are received.
- 7. <u>Please note:</u> EMR client's ability to use the "Addon" test code will be client specific based on the client's EMR functionality. Not all EMR clients will have the ability to add-on additionally tests after transmission w/o creating a new office visit. Therefore, the client will continue to call CS for test add-ons.